# **Direct Payments**

# Description

Direct Payments is a paid plugin for OT Box, which was developed to assist in receiving payments from individuals (as an agent) from other individuals (customers). The main advantage of Direct Payments is connection speed to OT Box, as well as ability to connect transfer to any bank of interest, as well as electronic or cash payment.

| (i) | Note!                                                                                                    |
|-----|----------------------------------------------------------------------------------------------------|
|     | Direct Payments plugin works with the updated version no lower than 1.12.1.                               |
|     | Site is supported by Call Rate when Direct Payments plugin is used and payment systems are not connected. |

| PAYMENT               | ×      |
|-----------------------|--------|
| Order Order-000000301 |        |
| To pay: \$250         |        |
| Cash                  |        |
| O Payment in system   |        |
| ELECTRONIC WALLETS    |        |
| PayPai<br>PAY         |        |
|                       | CANCEL |

Contact OT technical support or your manager in Skype chat if there is no necessary method of accepting payments in the list of available methods (this list is available after connecting "Direct Payments" plugin during payments set up).

### Legal Corporate Form

Legal Entity, Self-employed, Private Person

#### Service Area

Worldwide

## Rates

- 1. One-time payment for plugin. Check price-list.
- 2. Commission in accordance with the tariffs of selected payment method when transferring money by customers.

## How it works?

#### Information

Consider work of the plugin on the example of payments through PayPal.

Contact OT technical support or your manager in Skype to add other methods of accepting payments to the list.

Your customer makes an order, draws it up and chooses PayPal, for example, at the payment stage.

| PAYMENT               | ×    |
|-----------------------|------|
| Order Order-000000301 |      |
| То рау: \$250         |      |
| Cash                  |      |
| O Payment in system   |      |
| ELECTRONIC WALLETS    |      |
| PayPal<br>PayPal      |      |
| ۵<br>۵                | NCEL |

A page appears with a message about payment details after clicking "Pay" button.

| Please send your order pay | ment to Paypal by email at test@test.com |
|----------------------------|------------------------------------------|
| User full name             | Ivanov Ivan Ivanovich                    |
| Purpose                    | Order payment Order-0000000301           |
| Amount                     | \$250                                    |
|                            |                                          |
| Comment                    |                                          |
| Upload file                | Выберите файл Файл не выбран             |
|                            |                                          |
| SUBMIT                     |                                          |

Your customer goes to PayPal (Online or through the terminal) and pays specified amount. He returns to the tab with this message and presses "Submit" button when transfer is completed.

| Please send your order payment to Paypal by email at test@test.com |                                |  |  |  |  |  |  |  |
|--------------------------------------------------------------------|--------------------------------|--|--|--|--|--|--|--|
| User full name                                                     | Ivanov Ivan Ivanovich          |  |  |  |  |  |  |  |
| Purpose                                                            | Order payment Order-0000000301 |  |  |  |  |  |  |  |
| Amount                                                             | \$250                          |  |  |  |  |  |  |  |
| Comment                                                            |                                |  |  |  |  |  |  |  |
| Upload file                                                        | Выберите файл Файл не выбран   |  |  |  |  |  |  |  |
| SUBMIT                                                             |                                |  |  |  |  |  |  |  |

Customer will see message after clicking "Submit" button:

| Home How to order |                                          | Delivery: Russian F | eder ▼ руб. ▼   |   | පි ge2 |
|-------------------|------------------------------------------|---------------------|-----------------|---|--------|
| OT Commerce ≡ -   | Q Search among 800.000.000 goods from Ch | iina (Ō)            | <b>)</b> Taobao | • | Search |
|                   |                                          |                     |                 |   |        |
| Thank you f       | or paying for the order!                 |                     |                 |   |        |

A record of made payment will appear in admin panel of OT Box.

| Direct pay                                                                                                    | Direct payments   |                          |                        |       |                    |                                   |          |                     |               |                   |      |  |  |
|----------------------------------------------------------------------------------------------------|-------------------|--------------------------|------------------------|-------|--------------------|-----------------------------------|----------|---------------------|---------------|-------------------|------|--|--|
| Payments     Settings       Status     Creation date       All        ✓       from        form        to        form        form  form  form  form  form  form  form  form  form  form  form  form  form  form  form  form  form  form  form  form  form  form  form  form  form  form  form  form  form  form  form  form  form  form  form  form  form |                   |                          |                        |       |                    |                                   |          |                     |               |                   |      |  |  |
| Payment method                                                                                                    | Login             | Full name                | Creation               | Sum   | Order<br>number    | External identificator of payment | Customer | Operator<br>comment | Image         | Payment<br>status | 25 V |  |  |
| PayPal                                                                                                    | ge22222a@mail.ru6 | Ivanov Ivan<br>Ivanovich | 20.01.2021<br>16:46:20 | \$250 | ORD-<br>0000000301 |                                   | 32005050 |                     | Fagrid Jahren | Waiting           | ××   |  |  |

Log into PayPal personal account after that and find customer's payment or choose another way to make sure that money was deposited to your account.

Confirm payment clicking "Confirm" button (with a tick) in admin panel of OT Box when payment is found and the order is paid.

| Direct pay                                       | Direct payments   |                          |                        |       |                           |                                      |                     |                     |                                                                                                    |                   |        |  |
|--------------------------------------------------|-------------------|--------------------------|------------------------|-------|---------------------------|--------------------------------------|---------------------|---------------------|----------------------------------------------------------------------------------------------------|-------------------|--------|--|
| Payments Settin                                  | ngs               |                          |                        |       |                           |                                      |                     |                     |                                                                                                    |                   |        |  |
| Status Creation date All   Creation date from to |                   |                          |                        |       |                           |                                      |                     |                     |                                                                                                    |                   |        |  |
|                                                  |                   |                          | I                      |       |                           |                                      |                     |                     |                                                                                                    |                   | 25 🗸   |  |
| Payment method                                   | Login             | Full name                | Creation<br>date       | Sum   | Order<br>number           | External identificator<br>of payment | Customer<br>comment | Operator<br>comment | Image                                                                                                    | Payment<br>status | Action |  |
| PayPal                                           | ge22222a@mail.ru6 | Ivanov Ivan<br>Ivanovich | 20.01.2021<br>16:46:20 | \$250 | <u>ORD-</u><br>0000000301 |                                      | 32005050            |                     | Ferd sales > 22.32 USD - 22.32 USD - 22.32 | Waiting           | K ×    |  |

Entry can be canceled using cancel button in "Actions" column if payment is not found in PayPal personal account (customer did not make payment).

Entry will disappear from the list after cancellation.

| Direct payments  |                   |                          |                        |            |                    |                                   |                     |                     |                                                                                                    |                   |        |  |
|------------------|-------------------|--------------------------|------------------------|------------|--------------------|-----------------------------------|---------------------|---------------------|----------------------------------------------------------------------------------------------------|-------------------|--------|--|
| Payments Settin  | ngs               |                          |                        |            |                    |                                   |                     |                     |                                                                                                    |                   |        |  |
| Status           |                   |                          | Crea                   | ation date |                    |                                   |                     |                     |                                                                                                    |                   |        |  |
| All              | ~                 |                          | from                   | n          | to                 |                                   |                     |                     |                                                                                                    |                   |        |  |
| Apply Clear filt | ers               |                          |                        |            |                    |                                   |                     |                     |                                                                                                    |                   |        |  |
|                  |                   |                          |                        |            |                    |                                   |                     |                     |                                                                                                    |                   | 25 🗸   |  |
| Payment method   | Login             | Full name                | Creation<br>date       | Sum        | Order<br>number    | External identificator of payment | Customer<br>comment | Operator<br>comment | Image                                                                                                    | Payment<br>status | Action |  |
| PayPal           | ge22222a@mail.ru6 | Ivanov Ivan<br>Ivanovich | 20.01.2021<br>16:46:20 | \$250      | ORD-<br>0000000301 |                                   | 32005050            |                     | Perfor fuelacer > 2<br>22.32 USD<br>Common<br>Common<br>Performance<br>Performance<br>Performanc | Waiting           | ×      |  |

## Connection: Request to support

Authorize in OT technical support and go to tickets page:

| OT Commerce                     | 0               | penTra    | de Co       | mmerce           | e su | oport syste              | m                      |
|---------------------------------|-----------------|-----------|-------------|------------------|------|--------------------------|------------------------|
| Q Admin manual Categories API D | Docs            |           |             |                  | L    | ogged in as balakanova   | i@gmail.com Logout 🚟 ◄ |
| Tickets list about errors       | Tickets list a  | about err | ors         |                  |      |                          |                        |
| Tickets list for services       | 🔶 Ticket number | Subject   | ≎ Date      | ♦ Error type All | T    | ÷ Status<br>All <b>v</b> | ✤ Unread replies count |
| Create ticket about error       | 50 V Records pe | er page   | Page 1 of 1 | 4 • •            |      |                          |                        |
| Create ticket for service       |                 |           |             |                  |      |                          |                        |
| Settings                        |                 |           |             |                  |      |                          |                        |
|                                 |                 |           |             |                  |      |                          |                        |

#### Choose "Create ticket for service" -> "Connection of the payment system":

|                           | other customers and OT team.                                                                                                    |                                                                    |
|---------------------------|----------------------------------------------------------------------------------------------------|--------------------------------------------------------------------|
| Create ticket about error | If you want to upgrade your Box and order a new module or oth the suggestions of outsourcers on the <u>OT Forum</u> .                               | ner customization for your site, leave a request or search through |
|                           | If you wish to apply for:                                                                                                    |                                                                    |
| Create ticket for service | <ul> <li>Installation site,</li> <li>Update site,</li> <li>Installation of the Special Search,</li> <li>Connection of the payment system</li> </ul> |                                                                    |
| Settings                  | select the appropriate option.                                                                                                    |                                                                    |
|                           | Note! We consider only the requests for the listed tasks an<br>not apply to the issues above.                                                       | d do not guarantee completing of your application, if it does      |
|                           | Installation box                                                                                                    |                                                                    |
|                           | The transfer box                                                                                                    |                                                                    |
|                           | Update to the latest version                                                                                                    |                                                                    |
|                           | Connection of the payment system                                                                                                    |                                                                    |
|                           | Connection to THS                                                                                                    |                                                                    |
|                           | Create key ticket                                                                                                    |                                                                    |
|                           | Installation of additional modules                                                                                                    |                                                                    |
|                           | Freestyle application form                                                                                                    |                                                                    |

A form for payment system connection will open.

| Tickets list about errors | Connection of the payment system |    |
|---------------------------|----------------------------------|----|
| Tickets list for services |                                  |    |
|                           |                                  |    |
| Create ticket about error |                                  |    |
| Create ticket for service |                                  |    |
|                           |                                  |    |
| Settings                  |                                  |    |
|                           |                                  |    |
|                           |                                  |    |
|                           |                                  |    |
|                           | Open document in new window      |    |
|                           | Skype chat name                  |    |
|                           |                                  |    |
|                           | Site url                         |    |
|                           |                                  |    |
|                           | Payment system                   |    |
|                           | Select payment system            | •  |
|                           | U Data to connect payment system |    |
|                           |                                  |    |
|                           |                                  | // |
|                           | Send                             |    |
|                           |                                  |    |

Click "Send" button after filling all fields.